## PROCESSO DE PROGRESSÃO POR DESEMPENHO ACADÊMICO – TUTORIAL E CHECKLIST

Como iniciar o processo no SEI:

I) Clicar em Iniciar Processo:

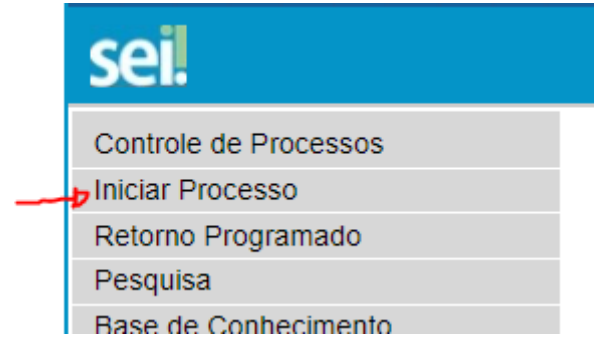

II) Tipo Processual: Progressão por desempenho acadêmico:
 Escolha o Tipo do Processo:

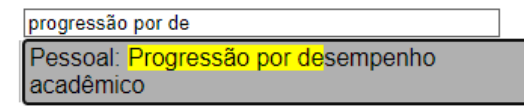

- III) Em Interessados: Incluir somente o nome do servidor que está solicitando a progressão.
   Interessados:
- IV) Escolha o nível de acesso público e clique em Salvar.

| Nível de Acesso |            |         |                               |
|-----------------|------------|---------|-------------------------------|
| Sigiloso        | ⊖ Restrito | Público |                               |
|                 |            |         | <u>S</u> alvar <u>V</u> oltar |

Pronto! O processo está criado. Agora, o professor EBTT deve inserir a seguinte documentação:

DOCUMENTOS A SEREM INSERIDOS PELO PROFESSOR EBTT INTERESSADO:

 1. Formulário de solicitação e tabela e pontuação, bem como a documentação pertinente.

 Disponível
 em:
 <u>https://reitoria.ifpr.edu.br/wp-</u>content/uploads/2020/01/Formul%C3%A1rio-de-progress%C3%A3o-docente.pdf

2. Relatório de atividades docente do servidor avaliado (conforme modelo disponibilizado – Anexo I).

3. Portaria de concessão da Progressão funcional anterior, do servidor supracitado.